## Súgó, vásárlási tájékoztató az arteries.hu online bankkártyás számlafizetési szolgáltatásához

## Online számlafizetés, vásárlás menete

- 1. Töltse be a számlafizetésre készült aloldalunkat, melynek linkjét a Szolgáltatások főmenüben találja meg.
- A "számla sorszám" mezőben adja meg a tőlünk kapott papír alapú, vagy e-számla sorszámát (a számla jobb felső sarkában találja).
- 3. Az "összeg" mezőben adja meg a teljes bruttó számla-összeget (fizetendő).
- 4. A küldés gombra kattintva tovább irányítjuk a CIB Bank Zrt. online kártyás fizetési oldalára.
- 5. Kérjük készítse elő bankkártyáját. A fizetés végrehajtásához szüksége lesz az azon található adatokra.
- 6. Az adatok megadása után a bank elvégzi a tranzakciót, majd visszairányít az arteries.hu felületére, ahol a sikeres tranzakciót megerősítő üzenet várja (amennyiben a tranzakció sikertelen volt, úgy hibaüzenettel tájékoztatjuk erről).

Rendszerünkben az Arteries Studio Kft. által kiállított számlák befizetésére van lehetőség. Kérjük a felületet csak akkor használja, ha már kiállított számláját szeretné ezen keresztül rendezni. Köszönjük!

Amennyiben kérdése merülne fel a rendszer használata kapcsán, keresse kollégáinkat elérhetőségeinken!

Köszönjük! Arteries Studio Kft.